## 一、报名流程

考生使用**电脑登录**报名网址: <u>https://tjraczk.mh.chaoxing.com/</u> 考生须在规定报名、缴费时间内完成报名、缴费工作。

**第1步: 注册用户**。进入报考网址,点击"**报名入口**",进入登录页面,选择"新用户注册",使用个人手机号注册并设置登录密码,点击"下一步"。

| おめない しんかい しんしい しんしい しんしい しんしい しんしい しんしい しんし                                                                                                    | おのようには、またのです。<br>おのように、<br>おのように、<br>たまに复学院2025年高駅升本料<br>の2024-12<br>025年化学工程与工艺を支払すば<br>2024-12<br>025年化学工程与工艺を支払すば<br>2024-12<br>025年が新聞を支払すば、<br>2025年が新聞を支払すば、<br>2025年が新聞を支払すば、<br>2025年が新聞を支払すば、<br>2025年が新聞を支払すば、<br>2025年が新聞を支払すば、<br>2025年が新聞を支払すば、<br>2025年が新聞を支払すば、<br>2025年が新聞を支払すば、<br>2025年が新聞を支払すば、<br>2025年が新聞を支払すば、<br>2025年があ聞きたが、<br>2025年が、<br>2025年<br>2025年の<br>2025年の | 招生考试考生须知<br>(大纲-无机化学<br>(大纲-化工原理                        | Ψ\$> |
|----------------------------------------------------------------------------------------------------|----------------------------------------------------------------------------------------------------|---------------------------------------------------------|------|
| <ul> <li>用户登录</li> <li>● 手机号/超星号</li> <li>● 学习通密码</li> <li>● 学习通密码</li> <li>● 学习通密码</li> <li>● プス自动登录 ●</li> <li>● 新用户</li> <li>■ 下次自动登录 ●</li> <li>● 新用户</li> <li>■ 正方式登录 &gt;</li> <li>■ 全共研究所属王台 (過私政第) ■</li> </ul>                                                                                                    | ★ 忘记宿員? 注册 验证码登录 3 (用户900)                                                                                                    | <ul> <li>・・・・・・・・・・・・・・・・・・・・・・・・・・・・・・・・・・・・</li></ul> | 客服   |
| <ul> <li>◆ 返回</li> <li>新用户注册</li> <li>+86 ●</li> <li>●</li> <li>●</li></ul> | 平机号       平机号       東机号       東机号       東北号       東北号       東北号       東北号       東北号       東北号       東北号       東北号       東北号       東山号       東田舎       (現私会知)       和(用牛分(2))                                                                                                    | <b>客服</b>                                               |      |

注册后进行单位认证:单位 UC 码输入「328096」,选择「天 津仁爱学院招生考试系统」,填写后点击"下一步",填写考 生号(25 开头的考试院报名考生号),姓名,点击"下一步" 完成注册。

| < 返回                          | 客服 | 完善信息               |
|-------------------------------|----|--------------------|
| 单位验证                          | _  | ▶ 天津仁爱学院招生考试系统     |
| 328096           天津仁爱学院招生考试系统 |    |                    |
| 下一步                           |    | ▲ 真实姓名             |
| 跳过>                           |    | 下一步                |
|                               |    | 绑定单位后密码以注册时输入的密码为准 |

第2步:填写报名信息。考生进入考试报名页面,认真阅读填写须知 后点击"考生基本信息",填写"身份证号"和"考生号" 后系统自动匹配考试院报名相关信息。考生需补充空白内容 项。考生需要分别填写「考生基本信息」「联系方式」「提交 材料」等三部分内容,信息填写无误,提交报名材料。

| 考试报名                  |        |  |  |  |
|-----------------------|--------|--|--|--|
| 填写须知 考生基本信息 联系方式 提交材料 |        |  |  |  |
|                       | 考生基本信息 |  |  |  |
| *身份证号                 | *考生号   |  |  |  |
|                       |        |  |  |  |
| 考生照片                  |        |  |  |  |
| *考试年度                 | *考试名称  |  |  |  |

## 二、缴费流程

各位考生完成报名提交后请尽快进行缴费,报名时间和缴费时间 同步,为:2024年12月16日9:00至12月18日18:00,请及时 完成缴费,逾期未完成缴费的同学视为未完成报名,无考试资格, 不再开放缴费通道。

**第1步:**完成报名信息、材料提交后,页面显示缴费二维码,用手机 微信扫码进入缴费。

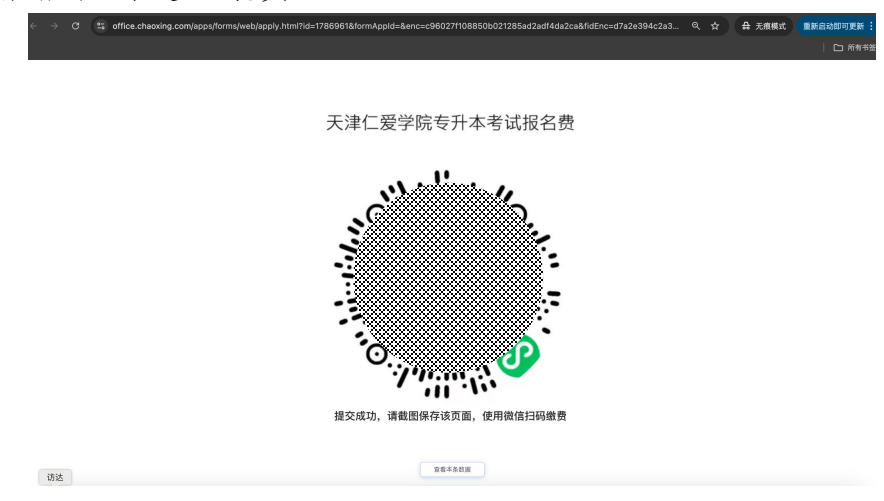

第2步:核对收款条目"天津仁爱学院专升本考试报名费"无误后,填 写联系电话、姓名、身份证号、考生号(25 开头的考试院报 名考生号),再次核对信息后点击"确认付款";弹窗确认收款 方为"天津仁爱学院"后点击"继续支付"完成缴费。

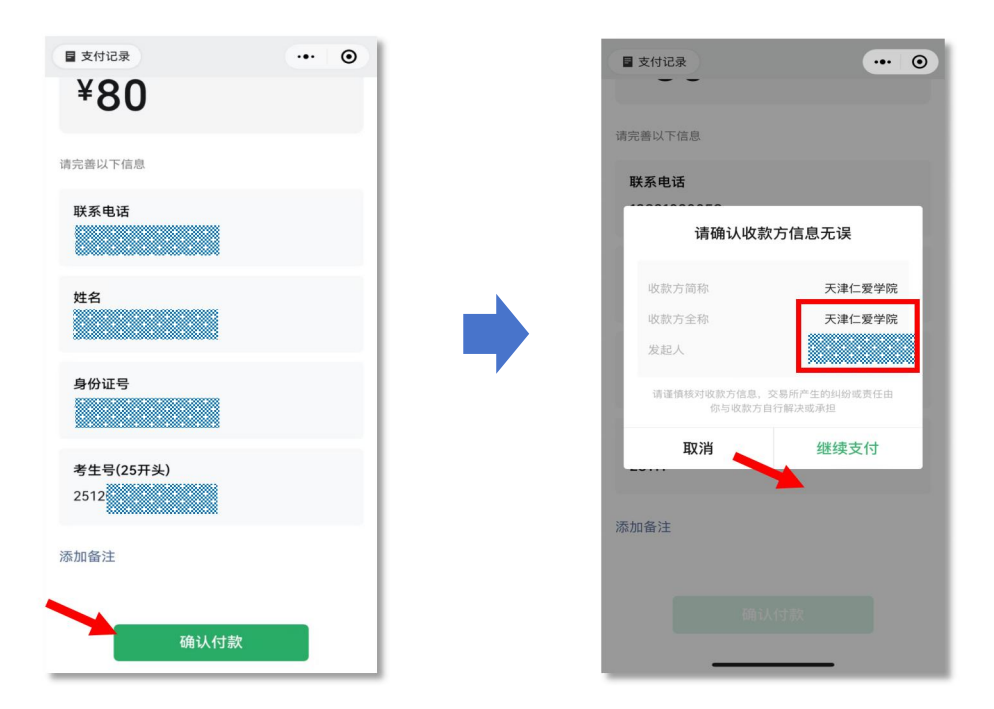

第3步:考生可重新扫描缴费二维码进入缴费页面后,点击左上角"支 付记录"查看缴费是否成功。请考生一定仔细查询缴费结果, 避免发生因未缴费成功影响后续考试的情况。

| ■支付记录 ··· ③    | く 支付记录 ・・・ ④                                |
|----------------|---------------------------------------------|
| 付款给 天津仁爱学院     | 2024年12月                                    |
| 付款金额           | 天津仁爱学院         ¥80 >           12月09日 08:21 |
| 天津仁爱学院专升本考试报名费 | 天津仁爱学院专升本考试报名费                              |
| ¥80            |                                             |
| 请完善以下信息        |                                             |

考生进入资格审查状态查询页面,可以看到「考生报名状态」 「缴费状态」「报名资格审核状态」,如果未完成缴费,可以 扫描页面中的二维码进行缴费或查看缴费记录。"待确认缴费" 代表后台数据同步中,不代表缴费不成功,可耐心等待。

| <b>报名人</b> [              | <b>资格审核查询</b><br>Quelification review inquiry | 更多 >       10       天津仁聚学院2025年高駅升本科招生考试考生须知                                                                             |  |  |  |  |
|---------------------------|-----------------------------------------------|----------------------------------------------------------------------------------------------------|--|--|--|--|
| 打印准考证                     | E 成绩查询                                        | 2024-12           04         2025年化学工程与工艺专业考试大纲-无机化学           2024-12                                                   |  |  |  |  |
| Print admission ticket    | query results                                 | 04         2025年化学工程与工艺专业考试大纲-化工原理           2024-12         2025年动画专业考试大纲-素描           2024-12         2025年动画专业考试大纲-素描 |  |  |  |  |
|                           | 资格审核状态明细                                      | -                                                                                                    |  |  |  |  |
|                           |                                               | < 1/1 > 1 00                                                                                                    |  |  |  |  |
|                           | 身份证<br>150                                    |                                                                                                    |  |  |  |  |
|                           | 考生で<br>2<br>考生振合状态                            |                                                                                                    |  |  |  |  |
|                           | 已級名<br>考生総委状态<br>得機以敏廉                        |                                                                                                    |  |  |  |  |
| 如果未完成證費步骤,请用微信扫描下個二编码进行證費 |                                               |                                                                                                    |  |  |  |  |
|                           |                                               |                                                                                                    |  |  |  |  |
|                           | 考生聚名资格审核<br>得审核                               |                                                                                                    |  |  |  |  |